# Kurzanleitung zum Webshop (<u>www.ideaalnet.de</u>) der Firma Bechtle

# <u>Schritt 1 – Registrierung im Webshop</u>

- Über den folgenden Link (<u>www.ideaalnet.de</u>) gelangen Sie auf die Anmeldeseite der Stiftung Ideaalnet der Firma Bechtle.
- Sie müssen einmalig ein Elternkonto anlegen, um das digitale Endgerät beziehen zu können. Dazu gelangen Sie über die Schaltfläche "Noch kein Konto? Bitte registrieren Sie sich hier!" zur entsprechenden Registrierungsseite. (siehe Screenshot 1)

| Home                                  | NSHOT 1:<br>Registrieren                                | Hilfecenter                                                 | Kontakt                                                | Mein Portal / Familienportal                         | Deutsch 🗸 |                             | ideaalnet<br>Family & School Admin Center |
|---------------------------------------|---------------------------------------------------------|-------------------------------------------------------------|--------------------------------------------------------|------------------------------------------------------|-----------|-----------------------------|-------------------------------------------|
| Stil<br>Sozial<br>Was sid<br>Für alle | partner für dig<br>h online probler<br>s Weitere sind w | ieaain<br>gitale Bildur<br>nlos und schr<br>vir telefonisch | <b>Iet</b><br>ng und Ta<br>nell erledige<br>für Sie da | <b>blets/Laptops</b><br>n lässt, erledigen wir gerne | online    | Mein Portal / Familienporta |                                           |

# Schritt 2 – Registrierung und Verwendung des Aktivierungscodes der Schule (6409)

• Im darauffolgenden Fenster werden Sie gebeten, den Aktivierungscode der Schule, der eine eindeutige Verknüpfung Ihres Accounts mit dem Webshop für die Gustav-Heinemann-Realschule plus herstellt, einzugeben. (siehe Screenshot 2)

dopplant

- Der Aktivierungscode der Schule lautet: 6409
- Klicken Sie anschließend auf "Registrieren".

Screenshot 2:

|   | Family & School Admin Center                                                                                                    |  |  |  |  |
|---|----------------------------------------------------------------------------------------------------|--|--|--|--|
|   | Zurück                                                                                                    |  |  |  |  |
|   | Registrieren (verwenden Sie den Aktivierungscode der Schule)                                                                                                    |  |  |  |  |
|   | Hier können Sie sich und Ihr(e) Kind(er) für Ihr Familienportal registrieren, um auf den Schulshop Ihres(r) Kindes(er) zuzugreifen.<br>Bitte verwenden Sie zunächst den Aktivierungscode, den Sie von der Schule erhalten haben. Im Schulshop werden dann nur die von der Schule empfohlenen Tablets/Bundie-Pakete angezeigt, die auf Ihr Kind/Ihre<br>Klasset/Gruppe zugeschnitten sind. Diese Schul-Tablets verfügen Über eine eindeutige Schulkonfiguration (DEP-Registrierung) mit Verbindung zur Schulumgebung (UMD) vur Aktivierung der richtigen Schul-Apps, Inhalte, Internetzugang<br>und Vervaltung im Klassenzimtenziefer Gruppe. Jedes Paket eine eine von der Schule empfohlenen Schulzhalte, die stoffster und Transport geeignet ist. Die vorgeschlagenen Schul-Tablets/Bundie-<br>Pakete werden zu günstigen EDU-Konditionen vom schuleigenen Lieferanten geliefert. Nach der Registrierung können Sie sich sofort mit den von Ihnen angegebenen Anmeldedaten anmelden, um Ihre Bestellung aufzugeben (Sie<br>mössen nicht auf die E-Mail-Bestätigung Ihrer Registrierung warten). Sobiald Sie sich angemeldet haben, erhalten Sie einen 6-stelligen SMS-Sicherheitscode, mit dem Sie sich sicher anmelden können. Dieser Code wird an die von Ihnen<br>angegebene Mobilnummer gesendet und ist bei Ihren SMS-Nachrichten zu finden.<br>Die Stiftung (deaalnet verfügt über langjährige Erfahrung im Helpdesk und in der Verwaltung von Schul-Tablets. Wir entlasten die Schule von den anfallenden Verwaltungsarbeiten und bieten einen guten Service für Garantie, Reparatur und<br>Versicherung, stellen Sie Unterstützung, stellen Sie hier öber das Online-Formular oder rufun Sie unseren Helpdesk an (Tel. 2021 - 4 18 73 068), wir sind von 8.00 - 22.00 Uhr, 7 Tage die Woche erreichbar. |  |  |  |  |
| ġ |                                                                                                    |  |  |  |  |
|   | Aktivierungscode                                                                                                    |  |  |  |  |
|   | Registrieren                                                                                                    |  |  |  |  |
|   |                                                                                                    |  |  |  |  |

# Schritt 3 – Eingabe der benötigten Daten zur Erstellung eines Accounts

- Sie werden auf dieser Seite aufgefordert, benötigte Daten zur Erstellung eines Elternaccounts einzugeben. Die Felder mit roten Sternchen sind dabei Pflichtangaben. (siehe Screenshot 3)
- Zu den verpflichtenden Angaben gehören, Ihr Name, eine Adressangabe, eine gültige E-Mailadresse und eine Mobilnummer (für die sog. 2-Faktoren-Authentifizierung), sowie der Name, das Geburtsdatum und die Klasse Ihres Kindes.
- Klicken Sie nach Eingabe der benötigten Daten auf "Weiter".

# Screenshot 3:

| Ihre Daten<br>Bitte geben Sie Ihre Daten an<br>Vorname*                                                                                                    | Mitteiname             |                     | Nachname*                                                                              |                   | •      |
|----------------------------------------------------------------------------------------------------|------------------------|---------------------|----------------------------------------------------------------------------------------|-------------------|--------|
| Straße*                                                                                                    |                        |                     | Hausnummer*                                                                            | Hausnummer Zusatz |        |
| Postieitzahl*                                                                                                    |                        | Ort*                | 0                                                                                      |                   |        |
| Geburtsdatum (z.B. 18-04-1980)                                                                                                    |                        | Standardsprache     |                                                                                        |                   |        |
|                                                                                                    |                        | Deutsch             |                                                                                        |                   | ~      |
| Mobilinummer       Ime Mobilinummer wied für die 27A-Aufhenflicierung verwendet, wenn Sie sich bei ideaalnet anmels       Bite geleen Sie eine gatigt Mobilinummer ein und tigen Sie die Ländervorwalt hinzu (+49)       Mobilinummer wiederholen*       Ime + 49    SchülerInnen Bite geben Sie die Daten Ihrer Schülerinnen an Vorname* Nachname* | den.<br>Geburtsdatum * |                     | Klasse*                                                                                | Löschen           |        |
|                                                                                                    | z.B. 21-05-2007        |                     | Bitte geben Sie die Klasse für das Schuljahr<br>(Wenn unbekannt, bitte 'NNB' eingeben) | 2023-2024 an      |        |
| Kind/Schüler hinzufügen Account Estellen Sie Ihren Account E-Mail*                                                                                                    |                        | E-Mail wiederholen* |                                                                                        |                   |        |
| Email                                                                                                    |                        | Email               |                                                                                        |                   |        |
| Passwort*                                                                                                    |                        |                     |                                                                                        |                   |        |
|                                                                                                    |                        |                     |                                                                                        |                   | •••    |
| Passwort (wreuernolen)*                                                                                                    |                        |                     |                                                                                        |                   |        |
|                                                                                                    |                        |                     |                                                                                        |                   | Weiter |

Ihre Registrierung ist damit abgeschlossen und Sie können zur Anmeldeseite zurückkehren. (siehe Screenshot 3)

# Screenshot 3:

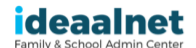

| Vielen Dank, dass Sie Ih                              | r Konto aktiviert haben                                    |
|-------------------------------------------------------|------------------------------------------------------------|
| Sie erhalten in Kürze eine E-Mail mit weiteren Detail | sKlicken Sie hier, um zum Anmeldebildschirm zurückzukehren |

# Schritt 4 – Anmeldung in "Mein Portal / Familienaccount"

- Auf der Anmeldeseite von (<u>www.ideaalnet.de</u>) können Sie nun Ihre Anmeldedaten in die dafür vorgesehenen Felder eingeben. (siehe Screenshot 4)
- Sie werden anschließend gebeten, den Code einzugeben, der Ihnen per SMS auf Ihr Mobiltelefon zugesandt wird. Diese Zusendung des Codes kann bei der Erstanmeldung ein paar Minuten dauern. (siehe Screenshot 5)

| Screens                                     | hot 4:                                                                     |                                                            |                                            |                                                  |             |                                                                                                    |                                           |
|---------------------------------------------|----------------------------------------------------------------------------|------------------------------------------------------------|--------------------------------------------|--------------------------------------------------|-------------|----------------------------------------------------------------------------------------------------|-------------------------------------------|
| Home                                        | Registrieren ⊦                                                             | lilfecenter k                                              | Kontakt N                                  | /lein Portal / Familienportal                    | E Deutsch 🗸 |                                                                                                    | ideaalnet<br>Family & School Admin Center |
| Stil<br>Sozial<br>Was sic<br>Für alle       | tung ide<br>partner für digit<br>ih online problemio<br>s Weitere sind wir | eaalne<br>ale Bildung<br>s und schnell<br>lelefonisch für  | t<br>und Tabl<br>erledigen l<br>Sie da     | ets/Laptops<br>asst, erledigen wir gerne         | online      | Mein Portal / Familienportal<br>E-Mailadresse<br>Passwort<br>Moch kein Konto? Bitte registrieren Sie sich hier<br>Passwort vergessen?<br>Anmelden                 |                                           |
| Screens                                     | hot 5:                                                                     |                                                            |                                            |                                                  |             |                                                                                                    |                                           |
| Home                                        | Registrieren                                                               | Hilfecenter k                                              | Kontakt M                                  | vlein Portal / Familienportal                    | E Deutsch 🗸 |                                                                                                    | ideaalnet<br>Family & School Admin Center |
| <b>Sti</b> i<br>Sozia<br>Was si<br>Fur alle | ftung Ide                                                                  | eaalne<br>ale Bildung<br>is und schnell<br>telefonisch fül | <b>und Tabl</b><br>erledigen i<br>r Sie da | <b>ets/Laptops</b><br>lässt, erledigen wir gerne | online      | Mein Portal / Familienportal<br>Bitte geben Sie den Code ein, den Sie per SMS<br>Code<br>Noch kein Konto? Bitte registrieren Sie sich hier<br>Passwort vergessen? | erhalten haben                            |

#### <u>Schritt 5 – Verwenden des Webshops</u>

- Nach erfolgreichem Anmelden haben Sie die Möglichkeit den Webshop zu betreten oder Änderungen Ihrer Daten vorzunehmen. (siehe Screenshot 6)
- Durch Klicken auf "Shop" gelangen Sie direkt zur Bestellseite.

Screenshot 6:

| ideaalnet<br>Family & School Admin Center | Home Shop Videos Bestellungen Liefers<br>Häufig gestellte Fragen Schäden oder Verlust/D                                                                                                    | tatus Rechnungen/Zahlungsstatus N<br>iebstahl Förderanträge Archiv Nad | /leine Daten<br>chrichten Kontakt | Contraction of the second second seco |
|-------------------------------------------|----------------------------------------------------------------------------------------------------|------------------------------------------------------------------------|-----------------------------------|----------------------------------------------------------------------------------------------------|
|                                           | Wilkommen auf Ideaalu<br>Wir leben in einer Welt, die sich stetig verändert und der dig<br>geben an diesen Fortschrift teilhaben zu können, um sich m<br>Under Mort<br>Under Kind udels Kind macht mit, jedes Kind bekommt ein |                                                                        |                                   |                                                                                                    |
|                                           | FAQ                                                                                                    | Quicklinks                                                             | Kontakt                           |                                                                                                    |
|                                           | <ul> <li>Fragen zum Log in</li> </ul>                                                                                                    | Ihr Telefonnummer ändern                                               | > Hilfecenter                     |                                                                                                    |
|                                           | > Fragen zu Ihrer Bestellung                                                                                                    | > Ihr E-Mail ändern                                                    | > Kontakt                         |                                                                                                    |
|                                           | > Fragen zur Zahlung                                                                                                    | > Ihr Passwort ändern                                                  | > Tel. 0211 - 418 730 68          |                                                                                                    |

### Schritt 6 – Bestellvorgang

- Sie befinden sich nun auf der Online-Shop Seite und sehen den eingebeben Namen Ihres Kindes. (siehe Screenshot 7)
- Durch Klicken auf das Feld "Auswählen" werden Ihnen weitere frei zubuchbare Versicherungsoptionen angezeigt. Es handelt sich hier um ein Zusatzangebot der Firma Bechtle. Inwieweit Sie diese Angebote in Anspruch nehmen, ist Ihnen überlassen.
- Über den Button "Bezahlen" kommen Sie zum Bestellabschluss. (siehe Screenshot 8)

#### Screenshot 7:

ideaalnet<br/>Family & School Admin CenterHomeShopVideosBestellungenLieferstatusRechnungen/ZahlungsstatusMeine DatenHäufig gestellte FragenSchäden oder Verlust/DiebstahlFörderanträgeArchivNachrichtenKontakt

Online-Shop für die Gustav-Heinemann-Realschule plus Alzey für Maxima Mustermann

Der Shop ist für Sie vom 01-04-2024 bis zum 12-07-2024 geöffnet. Alle Bestellungen werden an die Schule geliefert.

einreichen

Coupon code

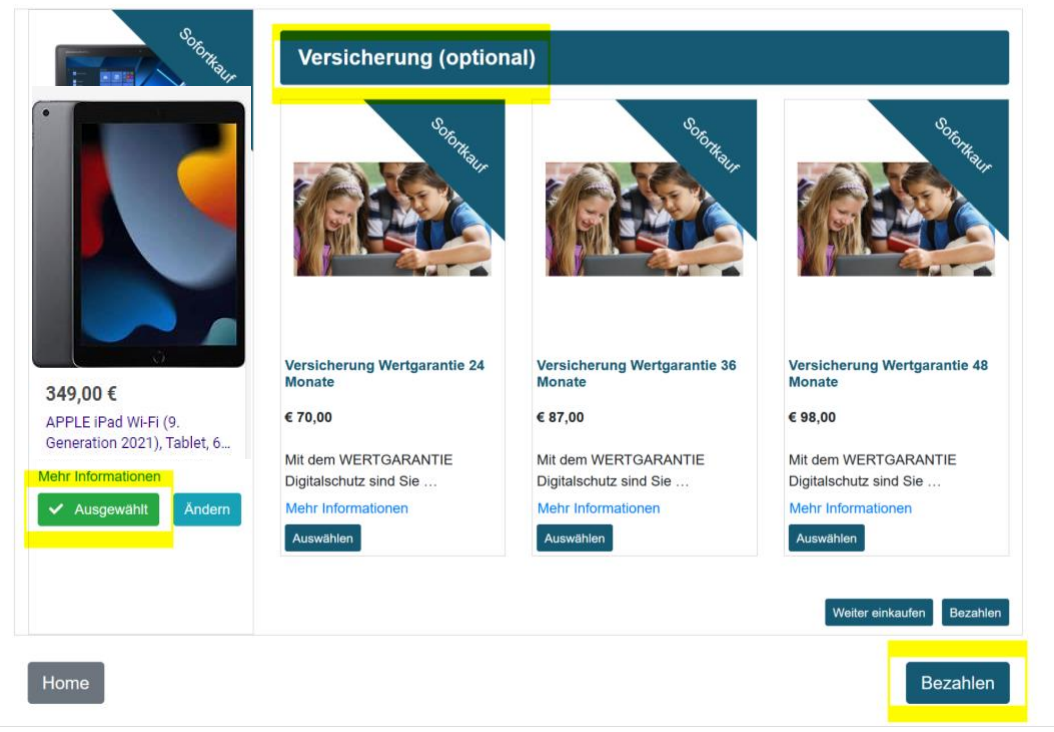

\*Preise können ggf. abweichen

# Screenshot 8:

# Warenkorb - Maxima Mustermann

| Direkt bezahlen |   |                                                                        |          |  |  |  |  |
|-----------------|---|------------------------------------------------------------------------|----------|--|--|--|--|
|                 | # | Produkt                                                                | Preis    |  |  |  |  |
| ×               |   | <b>349,00 €</b><br>APPLE iPad Wi-Fi (9.<br>Generation 2021), Tablet, 6 | 349€     |  |  |  |  |
|                 |   |                                                                        | 349€     |  |  |  |  |
| Zurück          |   |                                                                        | Bezahlen |  |  |  |  |

# Schritt 7 – Hinweise zur Bezahlung des digitalen Endgeräts

- Sie können aus verschiedenen Bezahlmethoden auswählen. (siehe Screnshot 9)
- Die beiden Bezahlvarianten **"Banküberweisung**" und **"Ratenzahlung**" haben keine zusätzliche Zusatzkosten bzw. Gebühren.
- Andere Bezahlmöglichkeiten (Klarna, PayPal, etc.) erheben zusätzliche Gebühren oder Bearbeitungskosten.
- Nach Bestätigung der AGBs und Datenschutzerklärung können Sie den Bezahlvorgang abschließen.

Screenshot 9:

\*Preise können ggf. abweichen

#### Bezahlen Ein Zahlungsmethode wahlen Direkt bezahlen Produkt Preis Preis Acer TravetMale Spin B3 Pentium 8/128 GB Maxima € 535,00 (HX.VRREG.002) SEPA Banküberweisung (Bitte innerhalb von 8 Tagen) € 535,00 K. SOFORT Überweisung Rechnungsadresse Max Mustermann Sigwolfstr. 50 85435 Erding gp giropay Rechnungsadressen bearbeiten Karte PayPal \$ Santander Ratenzahlung Sepa Lastschrift Formular (Online) Ich stimme den <u>Allgemeinen Geschäftsbedingungen</u> sowie der <u>Datenschutzerklärung</u> der Stiftung Ideaalnet zu Zurück Zahlen